## How to change text field to prompted question

1/ Open Label in Ticket 2000 and double click on the field to be changed.

2/ Select "Prompted Question" from List on left hand side under Active Data Source

3/ Change "prompted Question Field to Stock Code (Green Arrow) and the Default Value field (Red Arrow.

- 4/ Press OK and repeat on other field.
- 5/ Save the label

|  | Text Properties         Image: Properties         Active data source:         Text Link         Sequence         Date and Time         Global Variable         Prompted Questid         Prompted List         Database         Serial Number         Label Information         Console Link         Ask a question and get a reply. | Position Name A Prompt Prompted Question When to prompt Input length Minimum: 0 • • Maximum: 999 • • Allow input characters ✓ Digits ✓ Letters ✓ Others eg: # \$% Prompt message: (select - Fiture a message) Stock Code Default value: Stock Code • Preview |
|--|----------------------------------------------------------------------------------------------------|----------------------------------------------------------------------------------------------------|
|--|----------------------------------------------------------------------------------------------------|----------------------------------------------------------------------------------------------------|